# Handleiding digitale aardgasmeter Sagemcom - Siconia

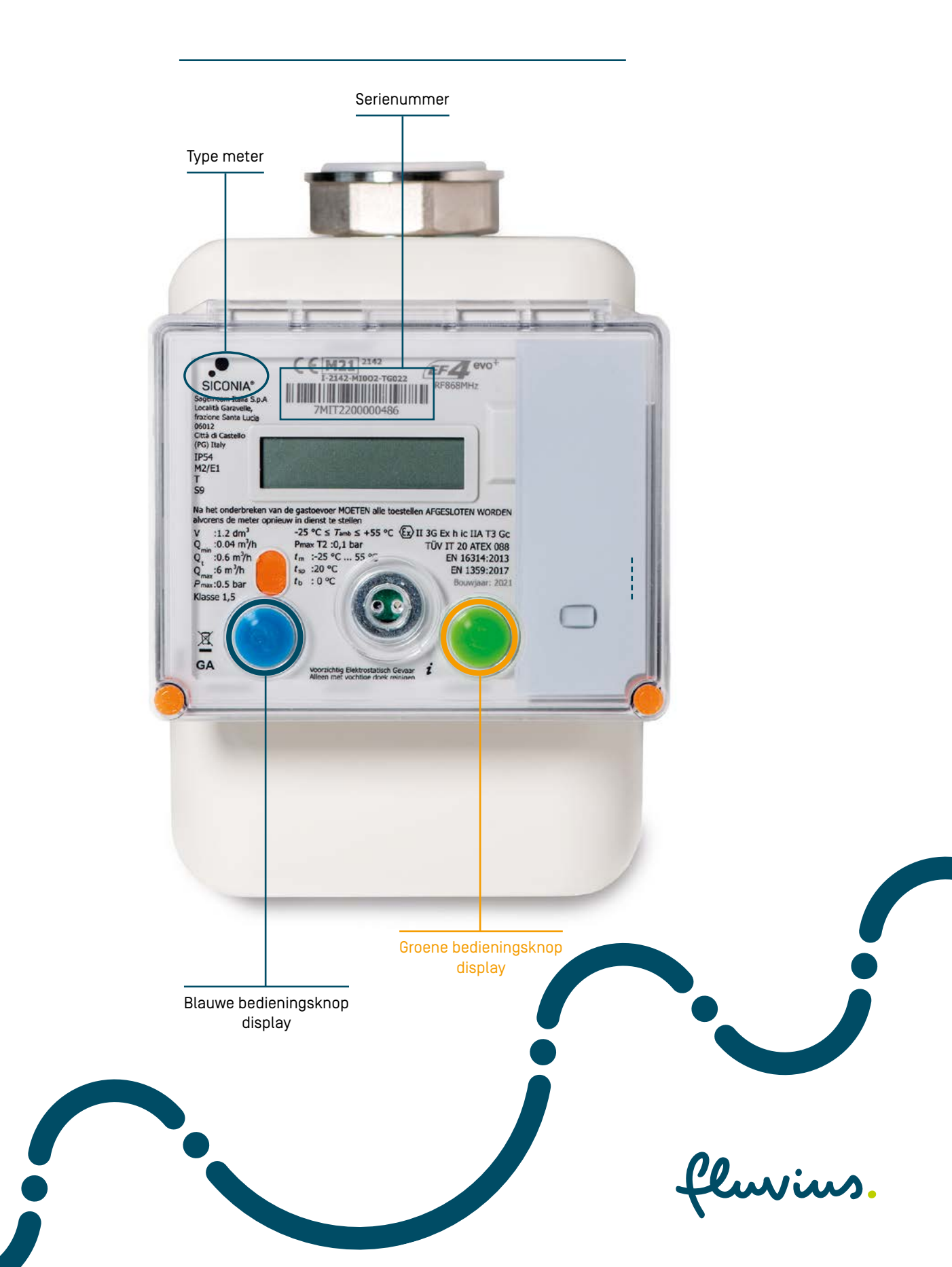

## Hoe werkt mijn digitale aardgasmeter?

| Wat kan ik aflezen op mijn display?                                               |   |
|-----------------------------------------------------------------------------------|---|
| 1. Mijn meterstanden                                                              | 3 |
| 2. De gasklep-status?                                                             | 3 |
| 3. Mijn verbruik is 'tijdelijk' te hoog. Wat moet ik doen?                        | 3 |
| 4. Is mijn digitale aardgasmeter gekoppeld met mijn digitale elektriciteitsmeter? | 4 |
| 5. Hoe kan ik door het menu scrollen?                                             | 4 |
| 6. Is je digitale meter ingesteld met Prepaid?                                    |   |
| Dan zijn deze symbolen misschien interessant voor jou                             | 5 |
| Hoe kan ik mijn verbruik online opvolgen?                                         | 6 |
| Ik heb Prepaid                                                                    | 7 |
| 1. Wat moet ik doen als mijn digitale meter voor aardgas uitvalt?                 | 7 |

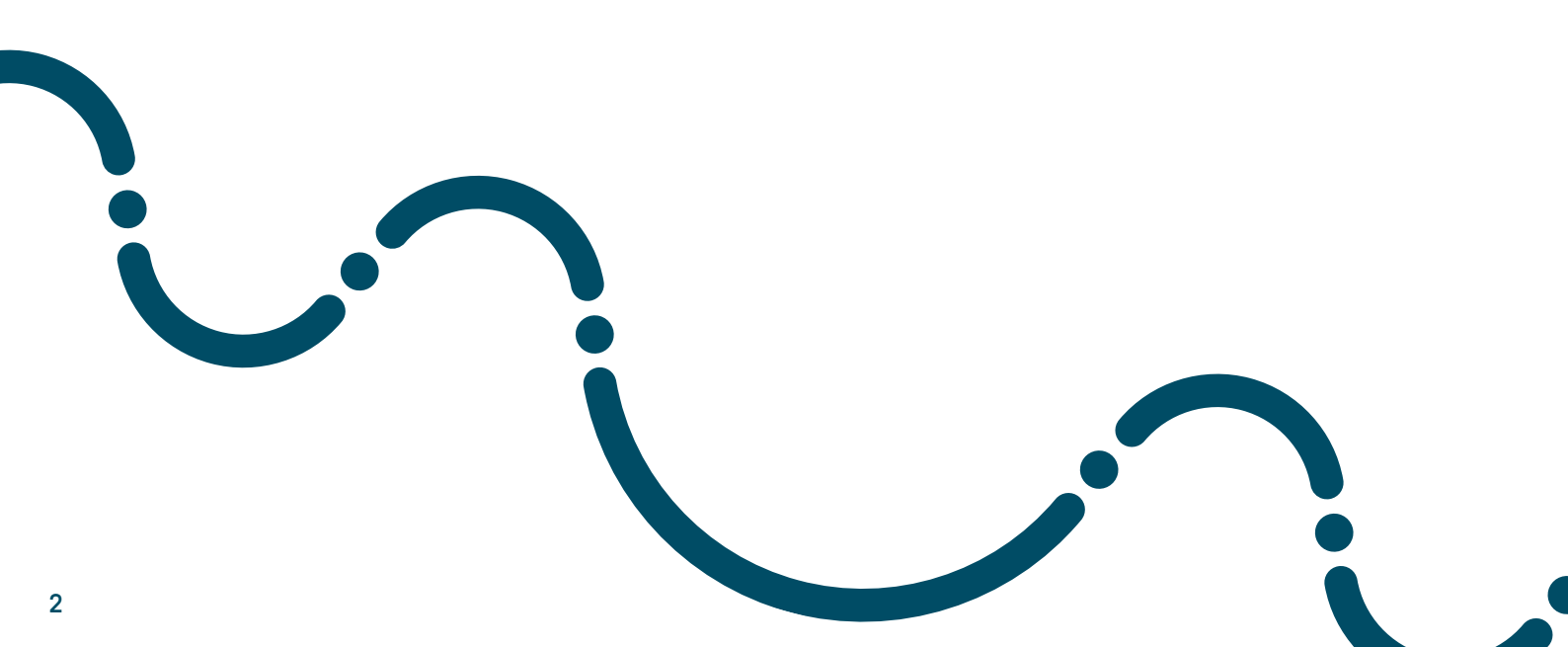

### Wat kan ik aflezen op mijn display?

1 Mijn meterstanden alvorens de meter opnieuw in dienst te stellen Destellen AFGESLUTEN WORDEN :1.2 dm<sup>3</sup> :0.04 m<sup>3</sup>/h -25 °C ≤ Tamb ≤ +55 °C (Ex) II 3G Ex h ic IIA T3 Gc Pmax T2 :0,1 bar TÜV IT 20 ATEX 088 tm :-25 °C ... 55 :0.6 m3/h EN 16314:2013 tsp :20 °C :6 m3/h EN 1359:2017 :0°C tb x:0.5 bar Klasse 1,5 Stap 1: Druk op de groene knop. A Het display wordt geactiveerd. GA Voorzichtig Elektrostatisch Gevaar Alleen met vochtige doek reinigen 1 Stap 2: 00000.2969 m<sup>3</sup> Je kan nu je meterstand aflezen. Uc. Ter info: er zitten enkele seconden vertraging tussen de effectieve registratie van je verbruik en af te lezen meterstand op het display.

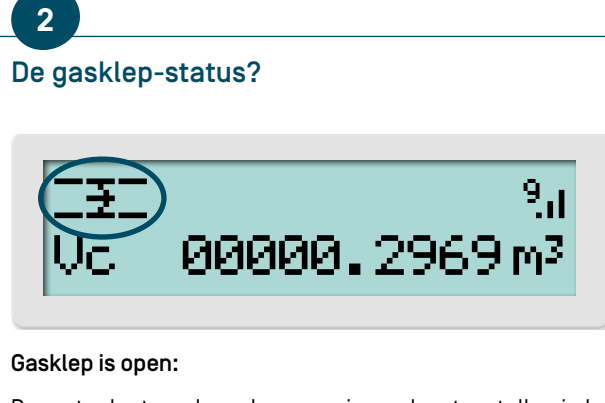

De meter laat aardgas door naar je aardgastoestellen in huis.

Ter info: Het pijltje bij dit icoon beweegt altijd.

### 3

Mijn verbruik is 'tijdelijk' te hoog. Wat moet ik doen?

#### Verschijnt dit symbool op je display?

Dan is je verbruik 'tijdelijk' te hoog. Laat je binneninstallatie controleren of contacteer Fluvius op het nummer 078 35 35 00.

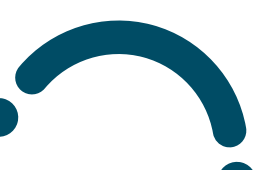

#### Is mijn digitale aardgasmeter gekoppeld met mijn digitale elektriciteitsmeter?

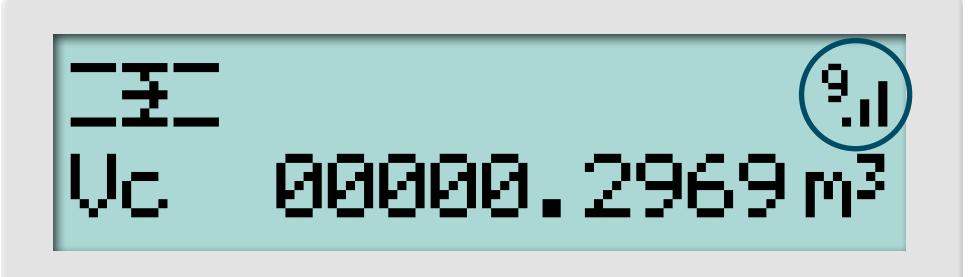

#### Verschijnt dit symbooltje op je display?

Dan is je digitale aardgasmeter succesvol gekoppeld met je digitale elektriciteitsmeter. Het cijfer dat wordt weergegeven is de signaalsterkte van de laatste succesvolle communicatie. Is dat cijfer 0? Dan is er geen communicatie met je digitale elektriciteitsmeter. Contacteer Fluvius op het nummer 078 35 35 00.

#### Verschijnt dit symbooltje niet op je display?

Dan is je digitale aardgasmeter niet gekoppeld met je digitale elektriciteitsmeter. Contacteer Fluvius op het nummer 078 35 35 00. We helpen je graag.

#### Hoe kan ik door het menu scrollen?

5

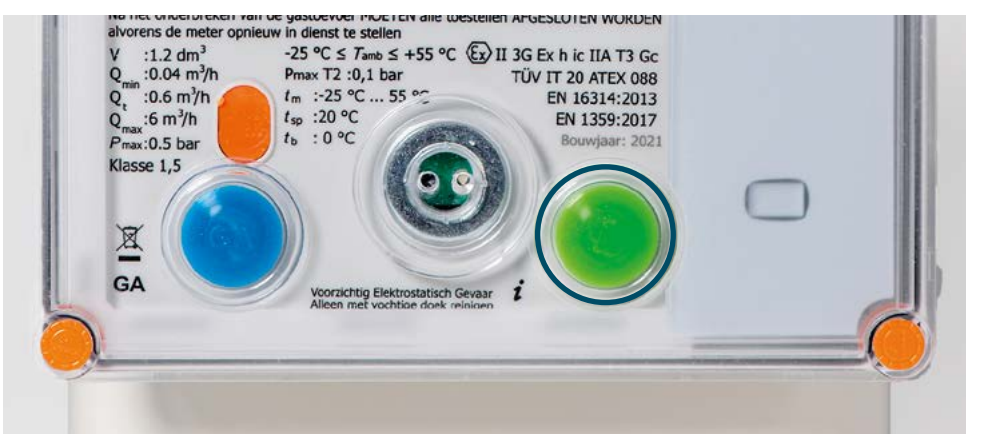

#### Stap 1:

Druk op de groene knop. Het display wordt geactiveerd.

→METERSTAND INSTALLATIE ↓

#### Stap 2:

Druk opnieuw op de groene knop om het menu te openen.

Deze aardgasmeter heeft twee drukknoppen onder het display. Er verschijnen verschillende iconen op het scherm. Kijk op het display en druk op de knop die je wenst.

#### Blauwe knop

- Bevestigen van selectie

#### Groene knop

- Meterdisplay activeren
- Naar menu gaan [1x kort op knop drukken]
- Scrollen door menu (1x kort op knop drukken)
- Terug naar vorig scherm (5 seconden ingedrukt houden)

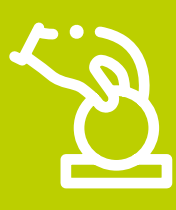

#### Is je digitale meter ingesteld met Prepaid? Dan zijn deze symbolen misschien interessant voor jou.

Als Prepaid-klant, betaal je je energie vóór gebruik. Je digitale meter ziet er volledig hetzelfde uit als een meter zonder Prepaid, maar op het display zijn extra codes voorzien:

### Wil je meer informatie? Surf naar prepaid.fluvius.be

#### De gasklep-status

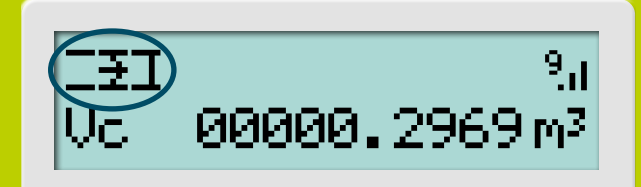

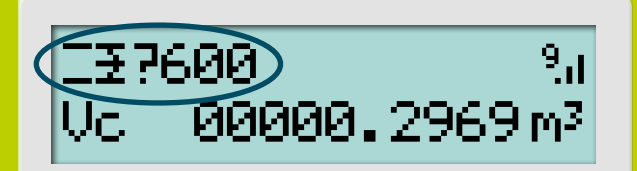

I≆<!>360 %a Vc 00000.2969m³

#### Gasklep is gesloten:

De meter laat geen aardgas door naar je aardgastoestellen in huis.

#### Er wordt een gaslek-test uitgevoerd:

Dat is een veiligheidstest van 10 minuten waarmee we nagaan of je gasinstallatie en -toestellen voldoende veilig zijn om je aardgastoevoer opnieuw te openen. De test is verplicht telkens nadat je gastoevoer werd onderbroken via de interne klep van je digitale gasmeter.

#### Gaslek-test niet gelukt:

Betaling uitgevoerd? Dan verschijnen deze icoontjes afwisselend op je display.

De gasklep wordt weer gesloten. Het symbool geeft weer (in seconden) hoe lang je moet wachten voor een volgende poging. Probeer de gaslek-test nogmaals. Als die opnieuw mislukt, neem je best contact op met je aardgasinstallateur om je aardgasinstallatie en -toestellen te laten controleren.

> Heb je hulp nodig bij het aanmelden bij Mijn Fluvius?

Lees het <u>stappenplan</u> of bekijk zeker dit filmpje!

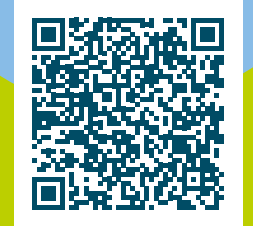

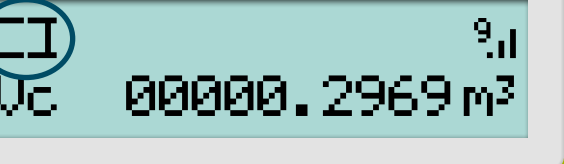

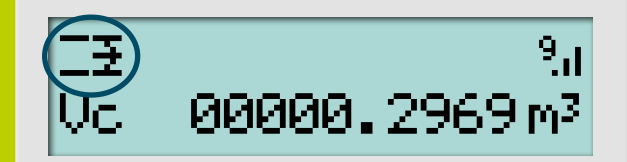

### Hoe kan ik mijn verbruik online opvolgen?

Op ons klantenportaal <u>mijn.fluvius.be</u> kun je dagelijks je energieverbruik raadplegen van zowel elektriciteit als aardgas.

Handige grafieken tonen je hoeveel energie je verbruikt per jaar, maand, week en dag. Wil je nog dieper in je verbruikscijfers duiken, dan kan je voor elektriciteit zelfs je gegevens opvragen per kwartier en voor aardgas per uur.

#### Volg het stappenplan en ga vandaag nog aan de slag met Mijn Fluvius!

| Welkom bij Mijn Fluvius                                                                                                    | A Particulier                                                                                                    | organisatie                                                                                                    |                                                                                             |  |
|----------------------------------------------------------------------------------------------------|----------------------------------------------------------------------------------------------------|----------------------------------------------------------------------------------------------------|---------------------------------------------------------------------------------------------|--|
| Jouw gratis online gebruikerszone                                                                                                    |                                                                                                    |                                                                                                    |                                                                                             |  |
| Snel en gemakkelijk                                                                                                    | Maak een account aan of meld je aan met                                                                                                    |                                                                                                    | Stap 1:                                                                                     |  |
| Betrouwbaar en veilig                                                                                                    | elD en kaartlezer of token                                                                                                    | itsme®                                                                                                    | Meld je aan als particulier op                                                              |  |
| Hoe start je?                                                                                                    | ,                                                                                                    |                                                                                                    | mijn.fluvius.be en registreer je me                                                         |  |
| Registreer je als <u>particulier</u> of als<br>o <u>rganisatie</u> . Alle info vind je op onze<br>website.                                                                                                    | Of gebruik je bestaande Fluvius act                                                                                                    | Of gebruik je bestaande Fluvius account<br>E-mailadres                                                                                                    |                                                                                             |  |
|                                                                                                    | E-mailadres                                                                                                    |                                                                                                    |                                                                                             |  |
| Vragen?                                                                                                    | Wachtwoord                                                                                                    |                                                                                                    |                                                                                             |  |
| Bekijk de <u>FAQ</u> of klik op het vraagteken<br>rechts onderaan ie scherm.                                                                                                    | Wachtwoord                                                                                                    | ۲                                                                                                    |                                                                                             |  |
| digitale meter<br>ik opvolgen<br>or openervsluiten                                                                                                    | tergie Premies<br>Nieuwe premie sanvragen<br>Iverkopen Milin premies oproloen                                                                                               | Aansluitingen<br>Nieuwe aanvraag starten<br>Mijn aansluitdossier oovoloen                                                                                                    |                                                                                             |  |
| digitale meter<br>uik opvolgen<br>ort openen vlauten<br>sten - Capaciteistarief<br>hurius.be = Meer ~                                                                                                    | tergie Premies<br>Nieuwe premie aanvragen<br>tiverkopen Mijn premies opvolgen                                                                                               | Aansluitingen<br>Nieuwe aanvraag starten<br>Mijn aansluitoossier opvolgen                                                                                                    |                                                                                             |  |
| Wijn Fluvius         digitale meter         uik opvolgen         ort openenzbuiten         isten - Capaciteitstarief                                                                                                    | nergie Premies<br>Nieuwe premie aanwagen<br>Mijn premies opvolgen                                                                                                    | Aansluitingen<br>Nieuwe aanvraag starten<br>Mijn aansluitoossier opvolgen 🚥<br>NL EN<br>Meldingen 🗮 Menu &                                                                                                    | Stan 2.                                                                                     |  |
| Wijn Fluvius         digitale meter         wik opvolgen         cort openen/sluiten         sten - Capaciteitstarief                                                                                                    | nergie Premies<br>Nieuwe premie aanvragen<br>Mijn premies opvolgen                                                                                                    | Aansluitingen<br>Nieuwe aanvraag starten<br>Mijn aansluitoossier opvolgen 🚥<br>NL EN<br>Meldingen 🗮 Menu &                                                                                                    | <b>Stap 2:</b><br>Ga naar "Menu – Mijn digitale                                             |  |
| Mijn Fluvius                                                                                                    | nergie Premies<br>Nieuwe premie aanvragen<br>Mijn premies opvolgen                                                                                                    | Aansluitingen<br>Nieuwe aanvraag starten<br>Mijn aansluitöossier opvolgen 🚥<br>NL EN<br>Mektingen 🗮 Menu &                                                                                                    | <b>Stap 2:</b><br>Ga naar "Menu – Mijn digitale<br>meter – verbruik opvolgen"               |  |
| wiiw.       Mijn Fluvius         digitale meter       wikopvolgen         wikopvolgen       Groene stoom         coropereur/sluiten       Energie delen e         hurius.be * Meer ~       Mijn Fluvius         Returning.       Mijn Fluvius         /erbruik       Mijn Fluvius                                                                                                    | nergie Premies<br>Nieuwe premie aanvragen<br>Mijn premies opvolgen                                                                                                    | Aansluitingen<br>Nieuwe aanvraag starten<br>Mijn aansluitoossier opvolgen  NL EN<br>Meldingen  Menu &                                                                                                    | <b>Stap 2:</b><br>Ga naar "Menu – Mijn digitale<br>meter – verbruik opvolgen"               |  |
| Wijn Fluvius         digitale meter         uik opvolgen         cort openen/sluiten         osten - Capaciteitstarief                                                                                                    | tergie Premies<br>Nieuwe premie aanvragen<br>Mijn premies opvolgen                                                                                                    | Aansluitingen<br>Nieuwe aanvraag starten<br>Mijn aansluitdossier opvolgen Coo<br>NL EN<br>Metslingen E Menu & D                                                                                                    | <b>Stap 2:</b><br>Ga naar "Menu – Mijn digitale<br>meter – verbruik opvolgen"               |  |
| Wijn Fluvius         digitale meter         uik opvolgen         corropenervisluiten         posten - Capaciteitstarief         hurius.be = Meer ~         Refurius.         Mijn Fluvius         /erbruik         (b)         Verbruikshistoriek gas         AN-code: 51141         Dag       Week ()         Week ()       Week ()         Maand       Jaar                                                                                                    | ergie Premies<br>Neuwe premie aanvragen<br>Mijn premies opvolgen                                                                                                    | Aansluitingen<br>Neuwe aanvrag starten<br>Mijn aansluitöossier opvolgen  NL EN<br>Meldingen  Menu  And And And And And And And And And And                                                                                                    | <b>Stap 2:</b><br>Ga naar "Menu – Mijn digitale<br>meter – verbruik opvolgen"               |  |
| Wijn Fluvius         digitale meter         uik opvolgen         oortopenervsluiten         oosten - Capaciteitstarief             flurius.be       Meer ~             Geluvius.       Mijn Fluvius             Verbruik       Mijn Fluvius             (An-code: 54144       Adres:                                                                                                    | ergie Premies<br>Nieuwe premie aanvragen<br>Mijn premies opvolgen                                                                                                    | Aansluitingen<br>Nieuwe aanvraag starten<br>Mijn aansluitdossier opvolgen Coo<br>NL EN<br>Mettingen Menu & Munu<br>Ierug naar overzicht<br>Mettingen Rescort downloaden                                                                                       | <b>Stap 2:</b><br>Ga naar "Menu – Mijn digitale<br>meter – verbruik opvolgen"               |  |
| Wijn Fluvius         digitale meter<br>wie opvolgen<br>cort opereur/sluiten<br>osten - Capaciteitstarief       Duurzame et<br>Groene stroom<br>Energie delen e         fluvius.be = Meer ~       Energie delen e         fluvius.be = Meer ~       Mijn Fluvius         // Cerbruiks.bistoriek gas       Adres:         Dag Week © Week 🗇 Maand Jaar       80<br>60         60       60         5 40       60                                                                                                    | ergie Premies<br>Neuwe premie aanvragen<br>Mijn premies opvolgen                                                                                                    | Aansluitingen<br>Neuwe aanvraag starten<br>Mijn aansluitdossier opvolgen  NL EN<br>Meldingen  Menu  Mu EN<br><u>Terug naar overzicht</u><br><u>Minukken</u> Raonort downloaden                                                                                | <b>Stap 2:</b><br>Ga naar "Menu – Mijn digitale<br>meter – verbruik opvolgen"               |  |
| digitale meter<br>uik opvolgen<br>ortopenerväluiten<br>sten - Capaciteitstaief       Duurzame et<br>Greene stroom<br>Energie delen et<br>Sten - Capaciteitstaief         hurius.be * Meer ~       Mijn Fluvius         Kerbruik       Mijn Fluvius         Ø       Verbruikshistoriek gas         AN-code: 54144       Adres:         Dag Week Ø       Week É       Maand Jaar         Ø       0       0         Ø       0       0         Ø       0       0         Ø       0       0         Ø       0       0                                                                                                    | ergie Premies<br>Neuwe premie aanvragen<br>Mijn premies opvolgen                                                                                                    | Aansluitingen<br>Neuwe aanvraag starten<br>Mijn aansluitoossier opvolgen 🖛<br>NL EN<br>Meldingen 🗮 Menu &<br>Ierug naar overzicht<br>Gestont downloaden                                                                                                    | <b>Stap 2:</b><br>Ga naar "Menu – Mijn digitale<br>meter – verbruik opvolgen"               |  |
| digitale meter<br>ak opvolgen<br>ortopeneursluiten<br>sten - Capaciteitstarief       Duurzame et<br>Groene stroom<br>Energie delen et<br>Stroom         hurius.be = Meer ~       Mijn Fluvius         Ceuvius. > Mijn Fluvius         Verbruikshistoriek gas         AN-code: 51141       Adres:         Dag Week @ Week @ Maand Jaar         90<br>90<br>90<br>90<br>90<br>90<br>90<br>90<br>90<br>90<br>90<br>90<br>90<br>90<br>90<br>90<br>90<br>90<br>90<br>90<br>90<br>90<br>90<br>90<br>90<br>90<br>90<br>90<br>90<br>90<br>90<br>90<br>90<br>90<br><                                                                                                    | ergie Premies<br>Neuwe promie aanvragen<br>Mijn premies opvolgen<br>↓<br>↓<br>↓<br>↓<br>↓<br>↓<br>↓<br>↓<br>↓<br>↓<br>↓<br>↓<br>↓<br>↓<br>↓<br>↓<br>↓<br>↓<br>↓             | Aansluitingen<br>Nieuwe aanvraag starten<br>Nijn aansluitoossier opvolgen  NL EN<br>Meldingen Menu &                                                                                                    | Stap 2:<br>Ga naar "Menu – Mijn digitale<br>meter – verbruik opvolgen"                      |  |
| digitale meter<br>uik opvolgen<br>ortopenenvisluiten<br>sten - Capaciteistasief<br>wuius.be * Meer ~<br>Mijn Fluvius<br>rerbruik<br><b>O Verbruikshistoriek gas</b><br>AN-code: 54144<br><b>O Week O Week E Maand Jaar</b><br><b>O Week O Week E Maand Jaar</b><br><b>O Maand Jaar</b><br><b>O Maand Jaar</b> | rergie Premies<br>Neuwe premie aanvragen<br>Mijn premies opvolgen                                                                                                    | Aansluitingen<br>Neuwe aanvraag starten<br>Mijn aansluitoossier opvolgen en<br>NL EN<br>Meldingen E Menu &<br>Ierug naar overzicht<br>Geboort downloaden<br>Win m <sup>3</sup>                                                                                | Stap 2:<br>Ga naar "Menu – Mijn digitale<br>meter – verbruik opvolgen"                      |  |
| digitale meter<br>uik opvolgen<br>ort operev ribuiten<br>terei - Capaciteitstateit<br>terbruik<br><b>Cerbruik</b><br><b>Overbruikshistoriek gas</b><br>AN-code: 54144<br><b>Overbruikshistoriek gas</b><br>AN-code: 54144<br><b>Overbruikshistoriek gas</b><br>AN-code: 54144<br><b>Overbruikshistoriek gas</b><br>AN-code: 54144<br><b>Overbruikshistoriek gas</b><br>AN-code: 54144<br><b>Overbruikshistoriek gas</b><br><b>Overbruikshistoriek gas</b><br><b>Ov</b>                                                                                                    | ergie Premies<br>Neuwe pramie aanvragen<br>Mijn premies opvolgen                                                                                                    | Aansluitingen<br>Nieuwe aanvraag starten<br>Mijn aansluitdossier opvolgen Coo<br>NL EN<br>Metdingen E Menu &<br>Ierug naar overzicht<br>Of didukken O Report downloaden<br>Wil je we<br>Welke jouw r<br>Het serienum                                          | Stap 2:<br>Ga naar "Menu – Mijn digitale<br>meter – verbruik opvolgen"                      |  |
| digitale meter<br>ak opvolgen<br>ortopeneurslutten<br>eten - Capaciteistarief<br>wurkus.be = Meer ~<br>Cenvrius. Mijn Fluvius<br>rerbruik<br>by Verbruikshistoriek gas<br>AN-code: 54144<br>Dag Week © Week 🖨 Maand Jaar<br>0<br>0<br>0<br>0<br>0<br>0<br>0<br>0<br>0<br>0<br>0<br>0<br>0                                                                                                    | ergje<br>Iverkopen Premies<br>Niuwe premie sammagen<br>Mijn premies opvolgen<br>↓<br>↓<br>↓<br>↓<br>↓<br>↓<br>↓<br>↓<br>↓<br>↓<br>↓<br>↓<br>↓<br>↓<br>↓<br>↓<br>↓<br>↓<br>↓ | Aansluitingen<br>Neuwe aanvraag starten<br>Mijn aansbuitdossier opvolgen  NL EN<br>Meldingen E Menu &<br>Iterug naar overzicht<br>Ge Afdrukken & Benoort downloaden<br>Wil je we<br>Wil je we<br>Wil je we<br>Welke jouw r<br>Het serienun<br>jouw digitale r | Stap 2:<br>Ga naar "Menu – Mijn digitale<br>meter – verbruik opvolgen"<br>eten<br>meter is? |  |

6

### **Ik heb Prepaid**

Fluvius Prepaid is de dienst die Fluvius aanbiedt aan klanten die het moeilijk hebben om hun energiefacturen tijdig te betalen. Door vooraf de energie die je wil verbruiken aan te kopen, kan je je budget beter onder controle houden. Je krijgt geen maandelijkse of jaarlijkse facturen.

Energie aankopen kan je op verschillende manieren

- Online via mijn.fluvius.be/prepaid; via prepaidbasic.fluvius.be of via de app Fluvius Prepaid
- Met je bankkaart in een oplaadpunt
- Cash in een PostPunt of bpost-kantoor

Wat moet ik doen als mijn digitale meter voor aardgas uitvalt?

Is je saldo negatief en is je noodkrediet opgebruikt?

Dan zie je dit symbool op je scherm en kan je geen gas meer verbruiken.

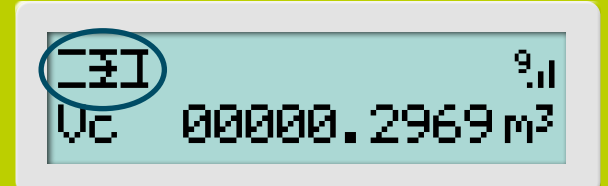

## Na je betaling verschijnen deze icoontjes afwisselend op je display.

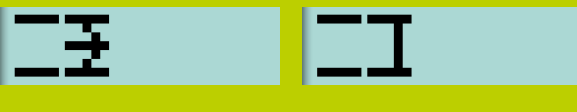

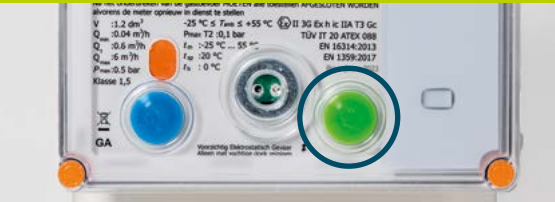

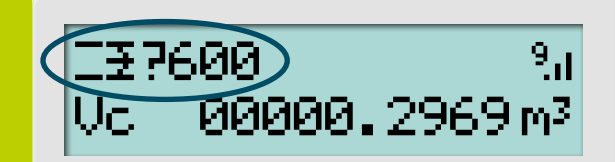

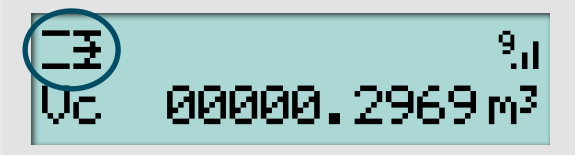

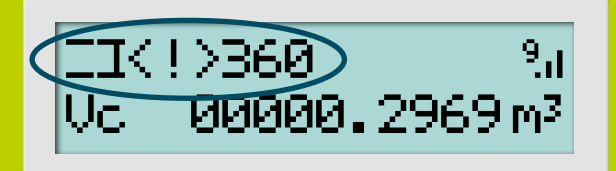

#### Stap 1:

Voer zo snel mogelijk een betaling uit. Controleer via <u>mijn.fluvius.be/prepaid</u>, <u>prepaidbasic.fluvius.be</u> of de app Fluvius Prepaid of je betaling gelukt is. Je kan ook bellen naar het gratis telefoonnummer 0800 95 608.

#### Stap 2:

Zet alle gastoestellen en de verwarmingsketel volledig uit. Niet gelukt? Contacteer je installateur.

#### Stap 3:

Druk op de groene knop om het scherm te activeren. Druk daarna kort op de blauwe knop om de gasmeter te openen en de lektest te starten.

#### Stap 4:

De meter voert een test uit op lekken. Dit duurt 10 minuten. Wacht rustig af en start geen enkel toestel op en open geen gaskraan.

#### Stap 5:

**Gelukt?** Dan zie je dit symbool. Ontlucht eerst alle gastoestellen voordat je ze weer aanzet.

#### Stap 6:

Niet gelukt? Dan zie je deze symbolen. Wacht minstens 6 minuten. Controleer ondertussen of alle gastoestellen effectief dicht staan. Probeer de lektest daarna opnieuw.

Hebben we jouw contactgegevens? Dan krijg je een sms en/of e-mail dat je de meter terug kunt inschakelen. Hebben we jouw gegevens niet? Vul deze aan op mijn.fluvius.be/prepaid of bel naar 078 35 35 34.

> Heb je alle stappen overlopen en werkt je meter nog steeds niet? Bel naar 078 35 35 34. We helpen je graag.

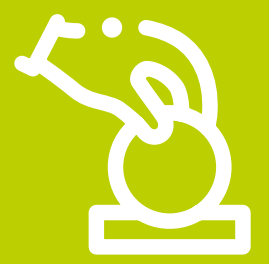

### Wil je meer weten over je digitale meter? Surf naar <u>www.fluvius.be/digitalemeter</u>

#### En wat kan je nog allemaal doen op <u>mijn.fluvius.be</u> met je digitale meter?

- energiepremies aanvragen en opvolgen;
- je groenestroominstallatie aanmelden en beheren;
- het energieverbruik via je digitale meter opvolgen;
- inzicht krijgen in je verbruikspieken;
- de gebruikerspoorten (P1) van je digitale meter beheren;
- een energiedeelgroep registreren;
- ...

## Haal meer uit <u>mijn.fluvius.be</u>

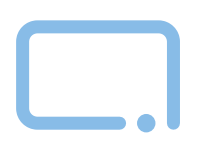

### Alle info via **fluvius.be**

### Dringende meldingen (7/7 - 24/24)

| • | <b>Gasgeur of gaslek?</b><br>Prioritair - gratis nummer                                                                                                    | 0800 65 0 65 |
|---|----------------------------------------------------------------------------------------------------|--------------|
| • | <b>Onderbreking of defect?</b><br>Zonaal tarief                                                                                                    | 078 35 35 00 |
| • | Mensen met een spraak- en/of gehoorstoornis<br>kunnen een gasgeur, onderbreking of defect melden<br>via sms-codebericht - meer info op <i>fluvius.be/contac</i> | <b>8635</b>  |

#### Geen antwoord op onze site?

Bellen kan op 078 35 35 34 Werkdagen 8 - 20 uur - zaterdag 9 - 13 uur (zonaal tarief)

0

#### Complexe vraag of discreet overleg?

Alle adressen en openingsuren van onze klantenkantoren vind je op *fluvius.be/klantenkantoren* 

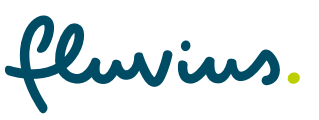